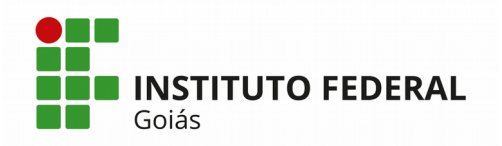

# Manual do Módulo de Ponto Eletrônico do SUAP

## PERFIL SERVIDOR

O fluxo básico de atividades do Módulo de Ponto Eletrônico do Sistema SUAP está representado na figura abaixo. O fluxograma está dividido em raias para separar as responsabilidades de cada perfil de usuário. Neste manual serão apresentadas as atividades atribuídas ao perfil dos Servidores.

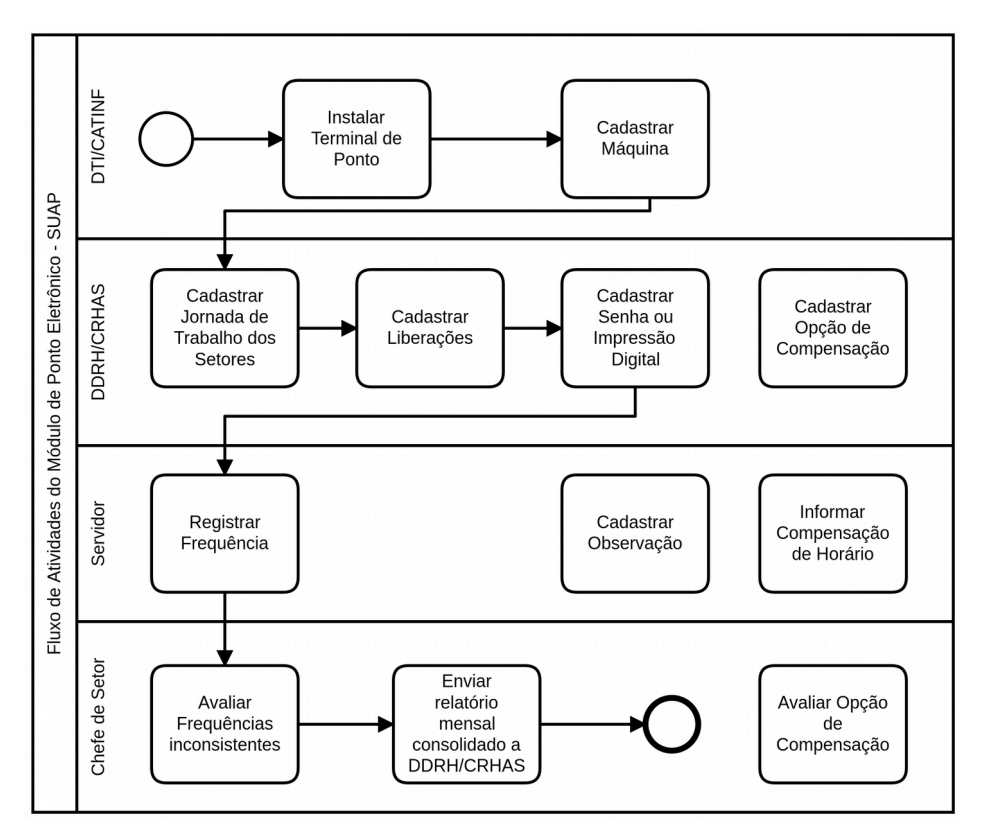

Figura 1: Fluxograma de atividades do Módulo de Ponto eletrônico do SUAP

## 1) Registrar Frequência

A tela esperada do terminal de Ponto Eletrônico para o registro da frequência do servidor está apresentada na Figura 2.

O servidor deverá digitar a sua matrícula SIAPE e teclar ENTER. Os prestadores de serviço, bolsistas, estagiários e terceirizados deverão digitar o

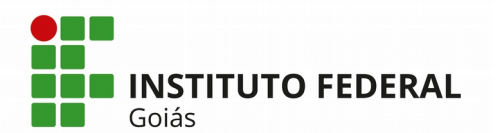

seu CPF, por não possuírem matrícula SIAPE. Se a matrícula ou CPF for identificado pelo SUAP, será exibida a tela da Figura 3, onde será apresentado o nome completo do servidor, a matrícula, o setor de lotação e o seu tipo de acesso.

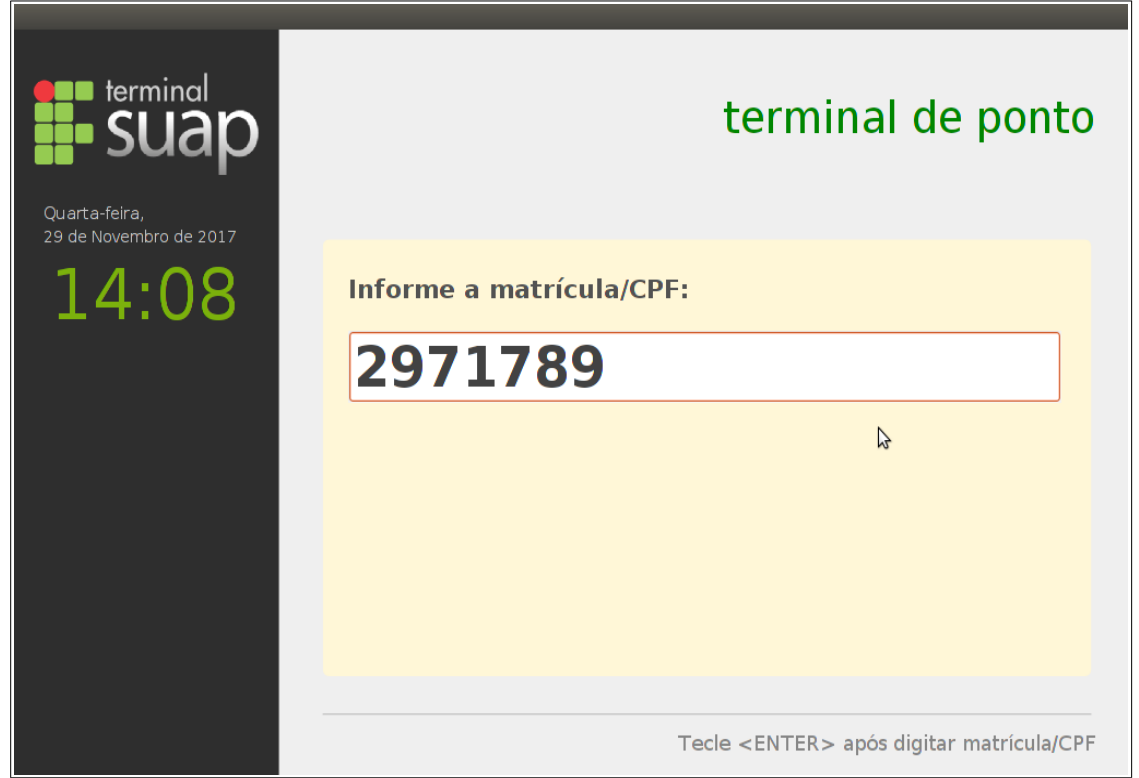

Figura 2: Terminal de Ponto: tela de registro da frequência

Caso o servidor já tenha realizado algum registro de ponto no dia (no mesmo terminal de ponto), aparecerá o(s) horário(s) do(s) mesmo(s) dentro da tabela "Frequências do Dia". Nesse momento o servidor deverá teclar outro ENTER para que o terminal solicite a sua senha (ou em caso de biometria, posicionar o dedo da impressão digital que foi cadastrada no leitor biométrico). Após digitar a senha e teclar outro ENTER, o sistema exibirá a mensagem: "Frequência registrada em (horário atual), vide Figura 3".

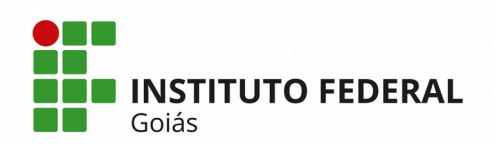

#### MINISTÉRIO DA EDUCAÇÃO

SECRETARIA DE EDUCAÇÃO PROFISSIONAL E TECNOLÓGICA INSTITUTO FEDERAL DE EDUCAÇÃO, CIÊNCIA E TECNOLOGIA DE GOIÁS DIRETORIA DE TECNOLOGIA DA INFORMAÇÃO - REITORIA

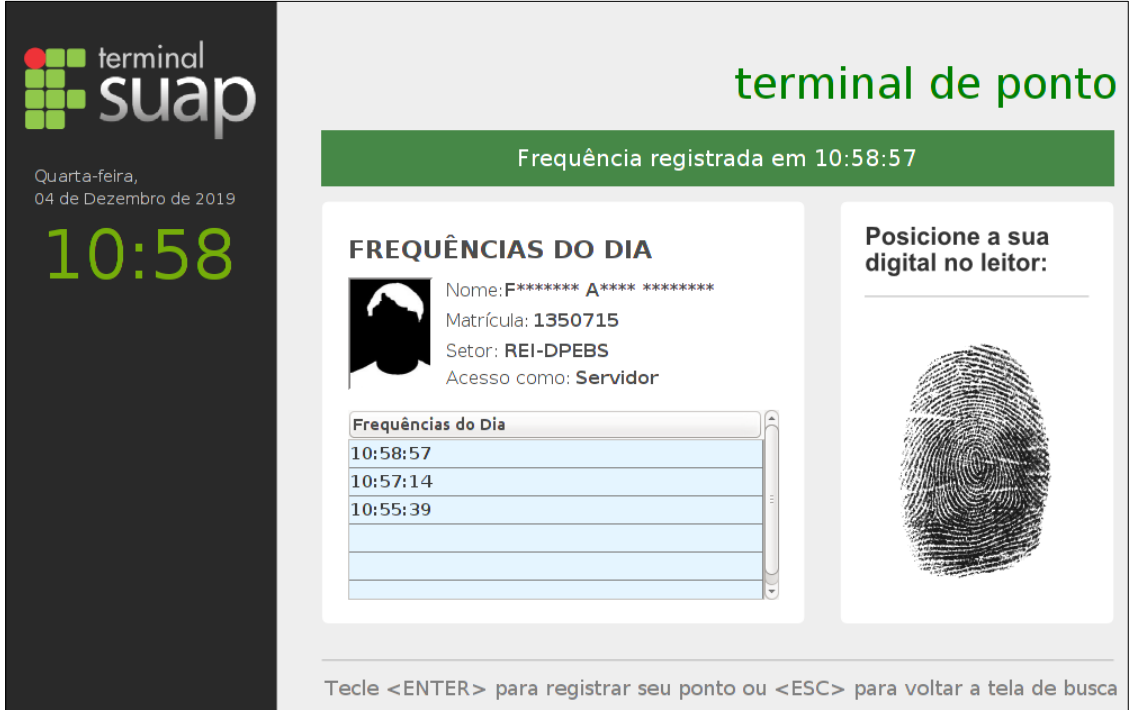

Figura 3: Terminal de Ponto - Tela após o registro da frequência

## 2) Cadastrar Observação

Toda vez que o servidor desejar registrar alguma ocorrência (justificativa) sobre sua frequência, em momentos como: registro do ponto com atraso, além do horário previsto, ou ainda a ausência do registro, ele poderá fazê-lo pelo próprio SUAP, cadastrando uma **Observação**. Para isto, basta clicar no menu Gestão de Pessoas -> Administração de Pessoal -> Ponto -> Observações, e preencher a tela da Figura 4. As observações cadastradas pelo servidor servirão de justificativa no momento em que o Chefe do Setor for avaliar as frequências inconsistentes, para decidir se abonará ou não a mesma.

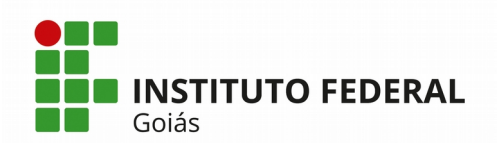

| S  |                              | Inicio » Observações » Adicionar Observação<br>Adicionar Observação |
|----|------------------------------|---------------------------------------------------------------------|
| م  | Buscar Item de Menu          | Data:* 05/12/2019                                                   |
| *  | ΙΝΊCIO                       | Descrição: *                                                        |
| 10 | ADMINISTRAÇÃO                |                                                                     |
| *  | GESTÃO DE PESSOAS            |                                                                     |
|    | Servidores                   |                                                                     |
|    | Setores                      |                                                                     |
|    | Campi                        |                                                                     |
|    | Administração de Pessoal < 🗸 | Salvar Salvar e adicionar outro(a) Salvar e continuar editando      |
|    | Ponto 🔶 🗸                    |                                                                     |
|    | Redução de Carga Horária     |                                                                     |
|    | Observações                  |                                                                     |

Figura 4: Tela de Cadastro de Observação

Outra possibilidade que o servidor tem para registrar as observações de suas frequências é acessando o relatório da própria frequência, clicando no menu Gestão de Pessoas -> Administração de Pessoal -> Ponto -> Frequência -> Frequências por Funcionário e preenchendo a data início e data fim do período desejado. A tela de entrada para o relatório está representada na Figura 5.

| Início » Frequências por Funcior<br>Frequências po | or Funcionário                                 |                                                 |                    |
|----------------------------------------------------|------------------------------------------------|-------------------------------------------------|--------------------|
| Funcionário: *                                     | Q<br>Pode ver frequência dos servidores de tod | los os setores em que teve função. Pode ver fre | × quência própria. |
| Início: *                                          | 01/04/2020                                     | Término: *                                      | 01/04/2020         |
| Apenas frequências<br>inconsistentes:              | 0                                              |                                                 |                    |
| Enviar Mês Passado                                 | Semana Passada Mês Atual Semana A              | tual Últimos 12 Meses (01/04/2019 à 01/04/      | /2020)             |

Figura 5: Tela de entrada do relatório de frequência por Funcionário

Após clicar no botão Enviar da Figura 5, o relatório gerado será exibido conforme a Figura 6. No exemplo, o servidor registrou uma observação para o dia 04/02/20, clicando no botão verde "Adicionar Observação" e também anexou um documento referente a mesma observação, clicando no botão preto "Anexar Documento".

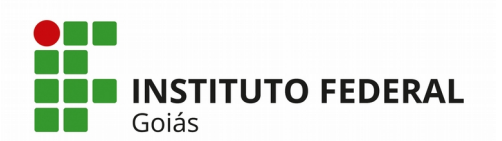

MINISTÉRIO DA EDUCAÇÃO

SECRETARIA DE EDUCAÇÃO PROFISSIONAL E TECNOLÓGICA INSTITUTO FEDERAL DE EDUCAÇÃO, CIÊNCIA E TECNOLOGIA DE GOIÁS DIRETORIA DE TECNOLOGIA DA INFORMAÇÃO - REITORIA

|   | Servi                             | dor                               |                      |         |                      |                      |                                                                                                    |                     |                                                                                                    |
|---|-----------------------------------|-----------------------------------|----------------------|---------|----------------------|----------------------|----------------------------------------------------------------------------------------------------|---------------------|----------------------------------------------------------------------------------------------------|
|   | Período<br>Relato                 | do 03/02/2020 a 01/04/2020        | D                    |         |                      |                      |                                                                                                    |                     |                                                                                                    |
|   | Setor/Cam<br>At                   | ual REI-CPROT - REITORIA          |                      |         |                      |                      |                                                                                                    | Jornada Atual 30 HO | RAS SEMANAIS                                                                                                    |
|   | Ca                                | rgo ASSISTENTE EM ADMINI          | STRACAO (PO          | CIFE) - | 701200               |                      | Função Atual -                                                                                                    | Atividade Atual     |                                                                                                    |
| ~ | Frequências                       | i saldos de carga horária neste o | eriodo Vocêr         | ode Ir  | nformar Compensation |                      |                                                                                                    |                     |                                                                                                    |
|   | - Atençao. II.                    | i saluos de carga norana neste p  | criticalo. voce p    | Joue II | normai compensação.  |                      |                                                                                                    |                     |                                                                                                    |
|   | Freq                              |                                   | Frequências          |         |                      |                      | Observações                                                                                                    |                     |                                                                                                    |
|   | Data                              | Registros                         | Duração              | СН      | Compensação          | Gestão de<br>Pessoas | Pessoais                                                                                                    | Documentos Anexados | Abono da Chefia                                                                                                    |
|   | 03/02/2020<br>Segunda-feira       |                                   | 00:00:00             | 6h      |                      | Férias               | + Adicionar Observação                                                                                                    | Anexar Documento    |                                                                                                    |
|   | <b>04/02/2020</b><br>Terça-feira  |                                   | 00:00:00             | 6h      |                      | Férias               | Observação de teste      Teste                                                                                                    | Q Portaria      T   |                                                                                                    |
|   | <b>05/02/2020</b><br>Quarta-feira |                                   | 00:00:00<br>06:00:00 | 6h      |                      | Sem registro         | <ul> <li>Cheguei às 6h50min e sai as 13h,<br/>porém, devido ao erro do sistema, não<br/>consegui registrar meu ponto neste dia.</li> </ul> |                     | Abonado sem compensação<br>de horário: Servidora estava<br>no local de trabalho no<br>horário indicado. O erro de<br>acesso ao sistema foi<br>relatado ao RH para<br>correção. |
|   |                                   |                                   |                      |         |                      |                      |                                                                                                    |                     |                                                                                                    |

Figura 6: Relatório de Frequência por Funcionário

## 3) Informar Compensação de Horário

Quando houver uma Opção de Compensação cadastrada no SUAP e liberada para escolha dos dias a serem compensados, aparecerá na tela inicial do SUAP dos servidores cadastrados como público-alvo, uma notificação com o nome da Opção de Compensação, com a data limite para tempo de escolha dos dias a serem compensados, e a mensagem: **Há dias disponíveis que você pode escolher**, conforme mostra a Figura 7.

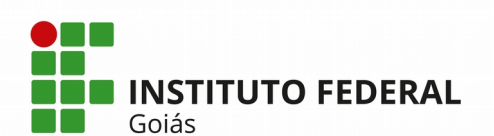

| sua    | р                         | PENDÊNCIAS                                                          |                            |                        |                        |   |          |           |          |          |          |          |          |   |
|--------|---------------------------|---------------------------------------------------------------------|----------------------------|------------------------|------------------------|---|----------|-----------|----------|----------|----------|----------|----------|---|
|        | R**** T*****              | Há inventário(s) sem carga.                                         | PROTOCOLO                  |                        |                        | × | 🗎 CAL    | endár     | IO ADN   | INIST    | RATIVO   |          |          | × |
|        |                           | Você tem <b>frequências</b><br>inconsistentes.                      | + Adicionar Proce          | **0                    |                        |   |          |           | DE       | ZEMB     | RO       |          |          |   |
| Q Busc |                           | Há <b>curso/concurso</b><br>aguardando cadastro em                  | T Adicional Proce          | 330                    |                        |   | Dom<br>1 | Seg<br>2  | Ter<br>3 | Qua<br>4 | Qui<br>5 | Sex 6    | Sab<br>7 |   |
|        | ю                         | folha.                                                              |                            |                        |                        |   | 8        | 9         | 10       | 11       | 12       | 13       | 14       |   |
|        | 1INISTRAÇÃO               | Verifique aqui se existem<br>participações conflitantes.            | E CENTRAL DE SE            | RVIÇOS                 |                        |   | 15<br>22 | 16<br>23  | 17<br>24 | 18       | 19<br>26 | 20<br>27 | 21<br>28 |   |
| 🔮 GES  |                           | Não há oferta de alimentação                                        | 4                          |                        | _                      |   | 29       | 30        | 31       |          |          |          |          |   |
| Servi  | idores                    | cadastrada para hoje.                                               | 1                          |                        | 5                      |   | Dia 25:  | Feriado I | nacional |          |          |          |          |   |
| Seto   | res                       | FIQUE ATENTO!                                                       | CHAMADO<br>Atribuído a mir | ı                      | NOVOS<br>CHAMADOS      |   | % Ac     | essar C   | alendár  | io Anua  | I)       |          |          |   |
| Cam    | pi                        | Até 31/05/2020                                                      |                            |                        | Sem atribulção         |   |          |           |          |          |          |          |          |   |
| Adm    | inistração de Pessoal 🗸 🗸 | Recesso de Natal: Há dias<br>disponíveis que você pode<br>escolher. | + Abrir Chamado            | + Fale                 | e com RH               |   | 0.500    | TA        |          |          |          |          |          |   |
| Rec    |                           | <u> </u>                                                            |                            |                        |                        |   | 0H0 PKC  | IA        |          |          |          |          |          |   |
| Co     |                           |                                                                     |                            |                        |                        |   | + Ag     | endar V   | 'iagem   | )        |          |          |          |   |
|        |                           | PORTAL DO IFG                                                       | ALMOXARIFADO               |                        |                        |   |          |           |          |          |          |          |          |   |
|        |                           | Mais Noticias                                                       |                            | 0                      |                        |   |          |           |          |          |          |          |          |   |
|        |                           |                                                                     |                            | U                      |                        |   | · ● PRO  | GRESS     | ÕES      |          |          |          |          |   |
| Ob     |                           |                                                                     | Com prazo de e             | MPENHO<br>htrega nos j | os<br>próximos 15 dias |   |          | Л         |          |          |          | 4        |          |   |
| Lib    |                           |                                                                     |                            |                        |                        |   |          | 4         | -        |          |          | Д.,      |          |   |
| Afa    |                           |                                                                     |                            |                        |                        |   | AVA      |           | DES DE   |          | AVAL     | AÇÃO     | DE       |   |
| Ca     |                           |                                                                     |                            |                        |                        |   | DE       | Ainici    | iar      |          | Af       | inalizar | 10       |   |
|        | dastros >                 |                                                                     |                            |                        |                        |   | DL       | A inici   | iar      |          | Af       | inalizar | 10       |   |

Figura 7: Tela inicial do SUAP mostrando a notificação de Opção de Compensação de horário

Ao clicar sobre a notificação, a tela apresentada na Figura 8 é exibida. O servidor deverá marcar os dias que ele deseja compensar e clicar no botão Salvar. Depois que o servidor escolhe os dias, aparecerá na tela inicial do SUAP do seu Chefe de Setor outra notificação como **pendência** com a mensagem: **Há compensações de horário aguardando sua validação**.

| Início » Escolher Dias                                                                          |
|-------------------------------------------------------------------------------------------------|
| Escolher Dias                                                                                   |
|                                                                                                 |
| Recesso de Natal Atenção: Você pode escolher até <b>4 dias</b> . Prazo final: <b>31/05/2020</b> |
| Chefe<br>Imediato/Validador: (2971789) •                                                        |
| Dia 23/12/2019:                                                                                 |
| Dia 24/12/2019:                                                                                 |
| Dia 26/12/2019:                                                                                 |
| Dia 27/12/2019:                                                                                 |
| Salvar                                                                                          |

Figura 8: Tela de escolha de dias a compensar

Depois que o chefe de setor avalia o pedido do servidor sobre a sua compensação, autorizando ou negando, aparece novamente outra notificação

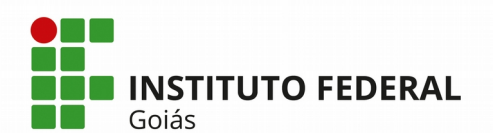

na tela inicial do Servidor informando que o período escolhido foi autorizado/negado, conforme mostra a Figura 9.

| suap                    |   | PENDÊNCIAS                                            |                            |       |                   |   |           |                            |                       |          |                                   |                           |          |
|-------------------------|---|-------------------------------------------------------|----------------------------|-------|-------------------|---|-----------|----------------------------|-----------------------|----------|-----------------------------------|---------------------------|----------|
| R**** T*****            |   | Há inventário(s) sem carga.                           | PROTOCOLO                  |       |                   | × | 🛱 CAL     | endár                      | IO ADN                | AINISTR  | ATIVO                             |                           |          |
|                         |   | Você tem <b>frequências</b><br>inconsistentes.        | + Adicionar Processo       |       |                   |   |           |                            | DE                    | ZEMB     | RO                                |                           |          |
| Q Buscar Item de Menu   |   | Há <b>curso/concurso</b>                              |                            |       |                   |   | Dom       | Seg                        | Ter                   | Qua      | Qui                               | Sex                       | Sab      |
| a wice                  |   | folha.                                                |                            |       |                   |   | 1         | 2                          | 3                     | 4        | 5<br>12                           | 6<br>13                   | 7        |
|                         |   | Verifique aqui se existem                             | CENTRAL DE SERVIC          | 05    |                   |   | 15        | 16                         | 17                    | 18       | 19                                | 20                        | 21       |
|                         |   | participações conflitantes.                           |                            |       |                   |   | 22        | 23                         | 24                    | 25       | 26                                | 27                        | 28       |
| 曫 GESTÃO DE PESSOAS     |   | Não há oferta de alimentação<br>cadastrada para hoje. | 1                          |       | 5                 |   | 29        | 30                         | 31                    |          |                                   |                           |          |
| 💻 TEC. DA INFORMAÇÃO    |   | ,,                                                    | <u>т</u>                   |       | 5                 |   | Dia 25:   | Feriado                    | nacional              |          |                                   |                           |          |
| 🖋 ENSINO                |   | AVISOS                                                | CHAMADO<br>Atribuído a mim |       | NOVOS<br>CHAMADOS |   | % Ac      | essar C                    | alendár               | io Anual |                                   |                           |          |
| LIII DES. INSTITUCIONAL |   | Recesso de Natal: O período                           |                            |       | Sem atribuição    |   |           |                            |                       |          |                                   |                           |          |
| 🗮 CENTRAL DE SERVIÇOS   | < | que você escolheu <b>foi</b><br>autorizado.           | + Abrir Chamado            | + Fa  | le com RH         |   |           |                            |                       |          |                                   |                           |          |
| 💼 extensão              |   |                                                       |                            |       |                   |   | 🙈 FRC     | ATO                        |                       |          |                                   |                           |          |
| 🞓 ATIVIDADES ESTUDANTIS |   | NOTÍCIAS<br>PORTAL DO IFG                             |                            |       |                   |   | + A8      | endar V                    | 'iagem                |          |                                   |                           |          |
| PESQUISA                |   |                                                       | ALMOXARIFADO               |       |                   |   |           |                            |                       |          |                                   |                           |          |
| 🗩 COMUNICAÇÃO SOCIAL    |   | Mais Noticias                                         |                            |       |                   |   |           |                            |                       |          |                                   |                           |          |
| 🕞 SAIR                  |   |                                                       |                            | U     |                   |   | · ● PRC   | GRESS                      | ŌES                   |          |                                   |                           |          |
|                         |   |                                                       | EMP                        | ENH   | OS                |   |           |                            |                       |          |                                   |                           |          |
|                         |   |                                                       | Comprazo de entre          | ganos | proximos 15 días  |   |           | 4                          | -                     |          |                                   | 1                         |          |
|                         |   |                                                       |                            |       |                   |   | AV/<br>DE | ALIAÇÖ<br>SEMPI<br>A inici | ÕES DE<br>ENHO<br>iar |          | AVALI<br>DESE<br><mark>A f</mark> | AÇÃO<br>MPENH<br>Inalizar | DE<br>IO |

Figura 9: Tela inicial do SUAP mostrando aviso de avaliação do chefe de setor sobre compensação de horário

Ao clicar sobre a notificação mostrada na Figura 9, o SUAP abrirá a tela da Figura 10. Primeiramente, clique no botão azul "Atualizar Lista dos Dias Efetivos a Compensar" (Passo 1), em seguida aparecerá na mesma tela, o botão azul "Informar Compensação (Saldos de xx/xx/xxxx a xx/xx/xxxx)" (Passo 2).

Outro caminho alternativo que o servidor pode clicar para fazer informes de Compensação é através do menu Gestão de Pessoas > Administração de Pessoal > Ponto > Compensação de Horários > Informes de Compensações de Horários. Na tela de Consulta dos informes de compensação que se abrirá, basta clicar no botão verde "Informar Compensação de Horário".

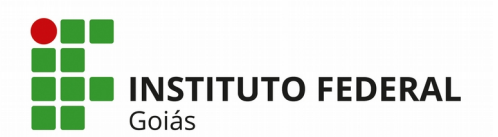

| Início » Acompanhamento de<br>Acompanhan | Compensação<br>nento de Compensação Editar Dias Escolhidos | Frequências dos Dias Definidos | Frequências dos Dias Efetivos a Compensar | Atualizar Lista dos Dias Efetivos a Compensar   |
|------------------------------------------|------------------------------------------------------------|--------------------------------|-------------------------------------------|-------------------------------------------------|
| <ul> <li>Dados Gerais</li> </ul>         |                                                            |                                |                                           | <b>1</b>                                        |
| Descrição da<br>Compensação              | Recesso de Natal                                           |                                |                                           |                                                 |
| Dias Definidos (4)                       | 23/12/2019, 24/12/2019, 26/12/2019, 27/12/2019             |                                |                                           |                                                 |
| Período de<br>Compensação                | 01/12/2019 a 31/12/2019                                    |                                |                                           |                                                 |
| <ul> <li>Resumo do Meu</li> </ul>        | Acompanhamento                                             |                                |                                           |                                                 |
| Servidor                                 | R**** T****** (1669485)                                    |                                |                                           |                                                 |
| Dias Efetivos a<br>Compensar (1)         | 23/12/2019                                                 |                                |                                           |                                                 |
| Carga Horária Total<br>a Compensar       | 6h                                                         |                                |                                           |                                                 |
| Carga Horária<br>Compensada              | Oh                                                         |                                |                                           |                                                 |
| Carga Horária<br>Pendente                | 6h                                                         |                                |                                           |                                                 |
| Validação                                | Autorizado ( a (2971789))                                  |                                |                                           |                                                 |
| <ul> <li>Compensações d</li> </ul>       | le Horário Informadas (0)                                  |                                |                                           | 2                                               |
|                                          |                                                            |                                | Informa                                   | Compensação (Saldos de 01/12/2019 a 31/12/2019) |
| <ol> <li>Nenhum informe.</li> </ol>      |                                                            |                                |                                           |                                                 |

Figura 10: Tela de informe de Compensação de horários

Depois que o usuário clica no botão "Informar Compensação" da Figura 10, a tela que está representada nas Figuras 11 (parte superior da tela) e 12 (parte inferior da tela) será exibida. O SUAP já exibe essa tela com uma sugestão automática de distribuição dos saldos positivos de horas para compensação dos débitos encontrados no mesmo período. Se o Servidor concordar com a distribuição realizada pelo sistema, basta clicar no botão "Salvar" no final da tela (mostrado na Figura 12). Caso ele queira fazer a distribuição manual, com opção de aproveitar ou não a sugestão automática do sistema, ele poderá fazê-lo clicando no botão verde "Distribuir Saldos" exibido na parte superior da tela da Figura 11.

Para fazer a distribuição manual dos saldos, basta posicionar o mouse sobre o saldo (retângulos amarelos, conforme mostra a legenda na Figura 11), que ficará com o ícone de uma "mãozinha" e arrastar para cima de um débito (retângulos vermelhos).

É importante salientar que mesmo depois que o servidor realiza um informe de compensação de horário no sistema, essa compensação ainda depende da anuência do seu Chefe de Setor. O chefe ainda terá que,

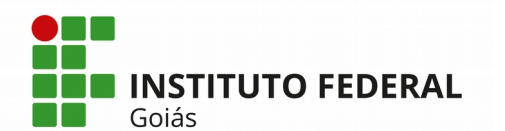

MINISTÉRIO DA EDUCAÇÃO SECRETARIA DE EDUCAÇÃO PROFISSIONAL E TECNOLÓGICA INSTITUTO FEDERAL DE EDUCAÇÃO, CIÊNCIA E TECNOLOGIA DE GOIÁS DIRETORIA DE TECNOLOGIA DA INFORMAÇÃO - REITORIA através do SUAP, avaliar essa compensação, seja abonando ou não

abonando a mesma.

| Os saldos do período consul<br>Caso não concorde com a dis<br>Acompanhamento Recesso d<br>Saldos<br>Período consultado (dos sa<br>2h 22min 25ser To | tado já foram distribuidos, como s<br>stribuição atual, é possivel redistri<br>le Natal e Ano Novo<br>aidos): 01/02/2020 a 31/12/2020 | ugestão, conforme os débitos.<br>buir os saldos manualmente atr                             | Para confirmar as compensaçõ<br>avés da opção 'Distribuir Saldo<br>Débi                                   | es sugeridas, pressione o botão<br>sº e então informar as compens                       | 'Salvar', localizado no final da pá<br>ações de acordo com a sua nece                | igina.<br>ssidade. |
|----------------------------------------------------------------------------------------------------|----------------------------------------------------------------------------------------------------|---------------------------------------------------------------------------------------------|----------------------------------------------------------------------------------------------------|-----------------------------------------------------------------------------------------|--------------------------------------------------------------------------------------|--------------------|
| Acompanhamento Recesso d Saldos Periodo consultado (dos sa 2h 22min 25ser To                                                                        | le Natal e Ano Novo<br>sidos): 01/02/2020 a 31/12/2020                                                                                |                                                                                             | Débi                                                                                                    | tos                                                                                     |                                                                                      |                    |
| Saldos<br>Periodo consultado (dos sa<br>2h 22min 25seg To                                                                                           | aldos): <b>01/02/2020 a 31/12/2020</b>                                                                                                |                                                                                             | Débi                                                                                                    | tos                                                                                     |                                                                                      |                    |
| 2h 22min 25seg To                                                                                                    |                                                                                                    |                                                                                             | Período                                                                                                   | de abrangência dos débitos: 21/                                                         | 12/2020 a 23/12/2020                                                                 |                    |
| <b>Oh</b> Total de saldo air                                                                                                    | otal de saldo<br>nda disponível                                                                                                    |                                                                                             | 18h<br>2h 22<br>15h 3                                                                                     | Total de débito<br><b>min 25seg</b> Total de débito<br><b>7min 35seg</b> Total de débit | compensando<br>o ainda em aberto                                                     |                    |
| egenda: Débito a Compensar 5                                                                                                    | Saldo a Distribuir Débito Comper                                                                                                    | ssado/Saldo Distribuído Saldo                                                               | Utilizado pelo Débito (Informe d                                                                          | e Compensação) Observações                                                              |                                                                                      |                    |
| Dom                                                                                                    | Seg                                                                                                    | Ter                                                                                         | Qua                                                                                                    | Qui                                                                                     | Sex                                                                                  | Sab                |
|                                                                                                    |                                                                                                    |                                                                                             |                                                                                                    |                                                                                         |                                                                                      | 1                  |
| 2                                                                                                    | 3                                                                                                    | 4                                                                                           | 5                                                                                                    | 6                                                                                       | 7                                                                                    | 8                  |
| 9                                                                                                    | 10                                                                                                    | 11                                                                                          | 12                                                                                                    | 13                                                                                      | 14                                                                                   | 15                 |
|                                                                                                    | Saldo: <b>Oh</b><br>Distribuido: 2min 6seg<br>© Frequência do Dia<br>Este saldo está sendo<br>telalemente                             | Saldo: <b>Oh</b><br>Distribuido: 4min 48seg<br>③ Frequência do Dia<br>Este saldo está sendo | Saldo: <b>Oh</b><br>Distribuido: 6min 22seg<br>© Frequência do Dia<br>Este saldo está sendo<br>tetalmente | Saldo: <b>0h</b><br>Distribuído: 24min<br>11seg<br>© Frequência do Dia                  | Saldo: <b>Oh</b><br>Distribuido: <b>26min</b><br><b>45seg</b><br>• Frequência do Dia |                    |

Figura 11: Tela de distribuição automática de horas para compensação - parte superior da tela

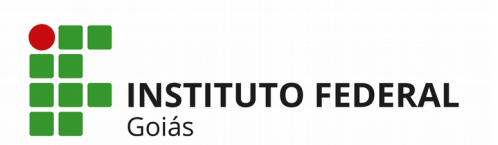

| m | Seg                                                                                  | Ter                                               | Qua                                                   | Qui | Sex | Sab |
|---|--------------------------------------------------------------------------------------|---------------------------------------------------|-------------------------------------------------------|-----|-----|-----|
|   |                                                                                      | 1                                                 | 2                                                     | 3   | 4   | 5   |
|   | 7                                                                                    | 8                                                 | 9                                                     | 10  | 11  | 12  |
|   | 14                                                                                   | 15                                                | 16                                                    | 17  | 18  | 19  |
|   | 21                                                                                   | 22                                                | 23                                                    | 24  | 25  | 26  |
|   | Débito: <b>5h 38min</b><br><b>23seg</b><br>Compensando: <b>21min</b><br><b>37seg</b> | Débito: <b>6h</b>                                 | Débito: <b>6h</b><br><sup>(C)</sup> Frequência do Dia |     |     |     |
|   | ③ Frequência do Dia                                                                  | Acompanhamento:<br>Recesso de Natal e Ano<br>Novo | Acompanhamento:<br>Recesso de Natal e Ano<br>Novo     |     |     |     |
|   | Saldo utilizado: 2min <b>X</b><br>6seg em 10/02/2020.                                |                                                   |                                                       |     |     |     |
|   | Saldo utilizado: 4min X<br>6seg em 27/02/2020.                                       |                                                   |                                                       |     |     |     |
|   | Saldo utilizado: 2min X<br>51seg em 09/03/2020.                                      |                                                   |                                                       |     |     |     |
|   | Saldo utilizado: <b>10min X</b><br><b>36seg</b> em 11/03/2020.                       |                                                   |                                                       |     |     |     |
|   | Saldo utilizado: 1min <b>X</b><br>58seg em 12/03/2020.                               |                                                   |                                                       |     |     |     |
|   | Acompanhamento:<br>Recesso de Natal e Ano<br>Novo                                    |                                                   |                                                       |     |     |     |
| 6 | 28                                                                                   | 29                                                | 30                                                    | 31  |     |     |

Figura 12: Tela de distribuição automática de horas para compensação – parte inferior da tela